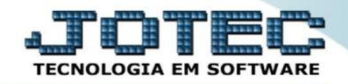

#### MODELO POR ENCOMENDA 14º FLUXO DE CAIXA OFMODFXNS

Explicação: Por meio do módulo fluxo de caixa será possível considerar, para efeito de provisões, os pedidos de compras e os pedidos de vendas. Considera como real e entrada efetiva dos pedidos de compras e vendas. Abaixo serão exemplificados dois relatórios que auxiliarão na visualização destas informações.

# > Para realizar esta rotina acesse o módulo: *Fluxo de caixa*.

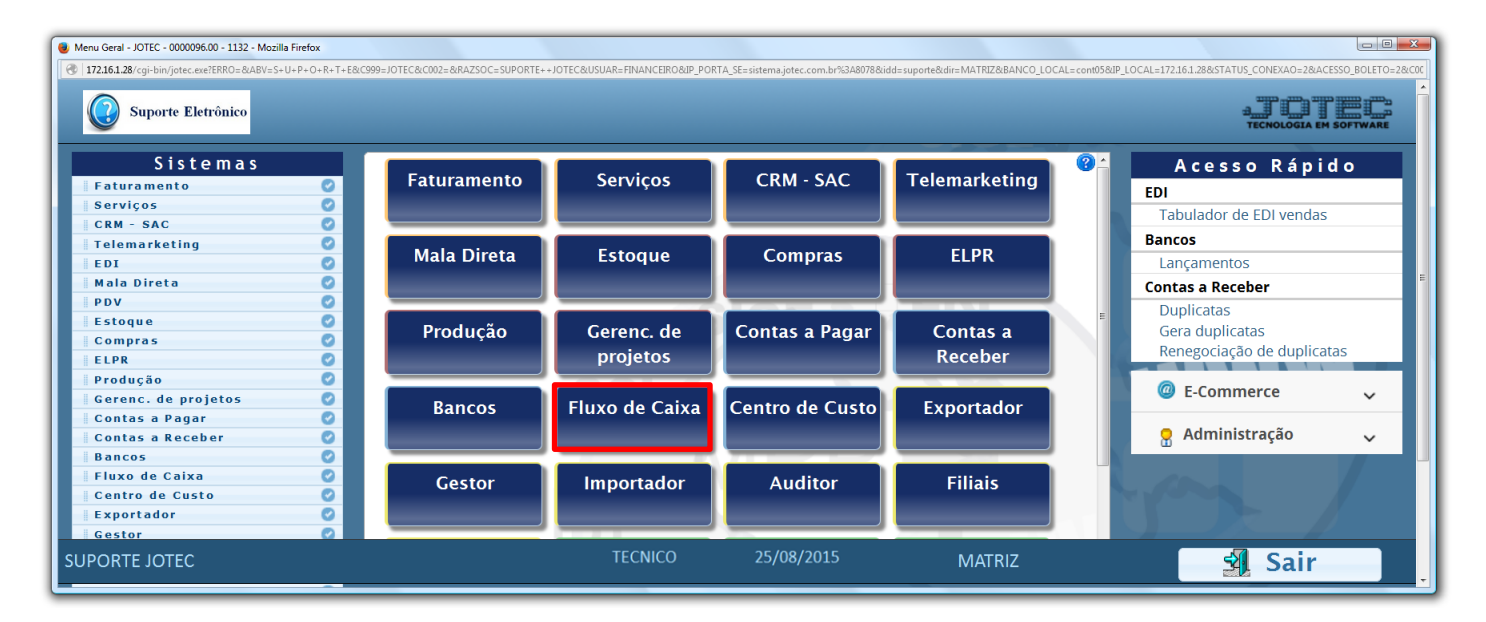

# • Duplicatas por período

# > Em seguida acesse: *Relatório > Duplicatas por período*.

| Menu do Fluxo de Caixa - JOTEC - jtflme01 - 0000029 - Mozilla Firefox  T22.16.1.28/coi-bin/itflme01.exe?PROG=iotec                                                                                                    |                                                             |                                          |                 |        |                        |
|----------------------------------------------------------------------------------------------------|-------------------------------------------------------------|------------------------------------------|-----------------|--------|------------------------|
| Suporte Eletrônico                                                                                                    |                                                             |                                          |                 |        | TECNOLOGIA EM SOFTWARE |
| Sistemas                                                                                                    | <u>A</u> rquivo <u>C</u> onsult                             | a R <u>e</u> latório                     | <u>G</u> erador |        | FLUXO DE CAIXA         |
| Faturamento     Image: Comparison of the second second secon | Duplicatas por pe<br>Duplicatas por co<br>Pendências diária | ríodo<br>nta de rateio<br>s com correção |                 |        |                        |
| Suporte eletrônico                                                                                                    |                                                             |                                          |                 |        | F-Menu Inicial         |
|                                                                                                    |                                                             | TECNICO                                  | 25/08/2015      | MATRIZ |                        |

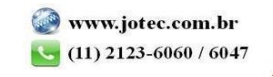

Selecione a (1) Ordem do relatório, informe os (2) Vencimentos, com as datas de cada período que deseja consultar. Informe o campo (3) Data de emissão inicial e final, para que o sistema considere apenas as duplicatas que foram emitidas entre estas datas. Clique no ícone da Impressora para emitir o relatório.

| Relação de duplicata a receber/pagar por período - JOTEC - jtflle01 - 00000 | 9 - Mozilla Firefox                                   |                    |   |
|-----------------------------------------------------------------------------|-------------------------------------------------------|--------------------|---|
| 172.16.1.28/cgi-bin/jtflle01.exe#                                           |                                                       |                    | ^ |
|                                                                             |                                                       |                    |   |
| 1 Ordem                                                                     | Períodos de vencimento 2                              | Data de emissão 3  |   |
| Cliente/Fornecedor                                                          | Inicial Final                                         | Inicial 01/01/2014 | E |
| <sup>O</sup> Vencimento                                                     | 30/07/2014                                            | Final 31/12/2014   |   |
|                                                                             | Segundo período 25/10/2014                            |                    |   |
|                                                                             | Terceiro período 25/11/2014                           |                    |   |
|                                                                             |                                                       |                    |   |
|                                                                             | Considera sábado e domingo Local de cobr.não consider | rado 💽 💽           |   |
|                                                                             | Linhas por página 055                                 | 237<br>341         |   |
|                                                                             |                                                       | 001<br>CAR         |   |
|                                                                             |                                                       |                    | - |
|                                                                             |                                                       |                    |   |

- ✓ <u>Obs.</u>: Se desejar que as duplicatas de determinado local de cobrança não entrem na consulta selecione o Local de cobrança não considerado previamente cadastrado em Fluxo de Caixa > Arquivo > Empresa. A flag Cons. sábado e domingo fará com que os vencimentos ocorridos nos finais de semana sejam considerados na segunda-feira seguinte.
- Selecionando a opção *Gráfica normal PDF Com logotipo* na tela de impressão, será gerado o relatório conforme abaixo:

| Mozilla Fi<br><u>Arquivo</u> Ed | efox<br>tar E <u>x</u> ibir <u>H</u> istórico Fa <u>v</u> oritos <u>F</u> err | ramentas <u>Aj</u> uda |               |                         |                   |              |                      | <u> </u> |
|---------------------------------|-------------------------------------------------------------------------------|------------------------|---------------|-------------------------|-------------------|--------------|----------------------|----------|
| 17 🕲 🕅                          | 2.16.1.28/files/09172522.pdf                                                  |                        |               |                         |                   |              |                      |          |
|                                 |                                                                               |                        |               |                         |                   |              |                      |          |
| 6                               | SUP                                                                           | ORTE JOTEC             |               |                         | JTFLLE01          | 25/08/2015 0 | 09:17 PAGINA: 1 de 1 | 1        |
|                                 | Suporte Eletrônico                                                            |                        |               |                         |                   |              |                      |          |
|                                 |                                                                               |                        | 0.51          |                         |                   |              |                      |          |
|                                 |                                                                               |                        | RED           | ACAO DE DUPLICATAS A    | RECEBER E A PAGAR | POR PERIODO  |                      |          |
|                                 |                                                                               |                        |               |                         |                   |              |                      |          |
|                                 |                                                                               |                        |               | A RECEBER A PAGAR       | A RECEBER         | A PAGAR      | A RECEBER A P        | AGAR     |
| COD                             | CLIENTE/FORNECEDOR                                                            | NUM.DUPLICATA          | DATA VCT./DEP | 30/07/2014 A 25/09/2014 | 26/09/2014        | A 25/10/2014 | 26/10/2014 A 25/11   | /2014    |
| 0001                            | 51 CLIENTE 151                                                                | 033538-1/1             | 31/10/2014    |                         |                   |              | 3.179,55             |          |
| 0001                            | 51 CLIENTE 151                                                                | 033536-2/3             | 05/11/2014    |                         |                   |              | 24.956,25            |          |
| 0001                            | 51 CLIENTE 151                                                                | 033536-3/3             | 20/11/2014    |                         |                   |              | 24.956,25            |          |
| 00700                           | 0 Sem cadastro                                                                | 5566-04/05             | 18/08/2014    | 100,00                  |                   |              |                      |          |
| 00700                           | 0 Sem cadastro                                                                | 5566-05/05             | 16/09/2014    | 100,00                  |                   |              |                      |          |
| 99900                           | 3 PIS                                                                         | 07076912               | 25/08/2014    | 32,50                   |                   |              |                      |          |
| 99900                           | 4 METAIS COMERCIAL LTD                                                        | 072014                 | 30/07/2014    | 100,00                  |                   |              |                      |          |
| 99900                           | 4 METAIS COMERCIAL LTD                                                        | 07075856               | 25/08/2014    | 150,00                  |                   |              |                      |          |
| 99900                           | 8 Sem cadastro                                                                | 0720141                | 03/08/2014    | 1.000,00                |                   |              |                      |          |
|                                 |                                                                               |                        | ( )           | 1 100 50                |                   |              |                      |          |
|                                 | SALDO PE                                                                      | RIMEIRO PERIODO        | (6)           | -1.482,50               |                   |              |                      |          |
|                                 | SALDO SEGUNDO PERIODO (0)                                                     |                        |               | 0,00                    |                   |              |                      |          |
|                                 | SALDO TE                                                                      | RCEIRO PERIODO         | (3)           | 53.092,05               |                   |              |                      |          |
|                                 |                                                                               |                        |               |                         |                   |              |                      |          |
|                                 |                                                                               |                        |               |                         |                   |              |                      |          |
| 11,69 x 8,2                     | δin ∢                                                                         |                        |               |                         |                   |              |                      | - F      |

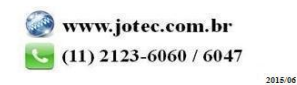

# Previsão financeira

#### $\triangleright$ Acesse: Relatório > Previsão financeira

| 🕘 Menu do Fluxo de Caixa - JOTEC - jtflme01 - 0000029 - Mozilla Firefox |                 |                    |                    |                 |               |        |                 |
|-------------------------------------------------------------------------|-----------------|--------------------|--------------------|-----------------|---------------|--------|-----------------|
| T72.16.1.28/cgi-bin/jtflme01.exe?PROG=jtflle10                          |                 |                    |                    |                 |               |        |                 |
| <b>Suporte Eletrônico</b>                                               |                 |                    |                    |                 |               |        | a <b>JIJIJI</b> |
| Sistemas                                                                | <u>A</u> rquivo | <u>C</u> onsulta   | R <u>e</u> latório | <u>G</u> erador |               |        | FLUXO DE CAIXA  |
| Faturamento 📀 🏠                                                         | Dup             | licatas por p      | eríodo             |                 |               |        |                 |
| Serviços 🖉                                                              | Dup             | licatas por c      | onta de rate       | io              |               |        |                 |
| CRM - SAC                                                               | Penr            | '<br>Iências diári | as com corre       | ecão            |               |        |                 |
| Telemarketing 🛛                                                         | Droi            |                    |                    |                 |               |        |                 |
| EDI 📀                                                                   | Prev            |                    |                    | <b>.</b> .      |               |        |                 |
| Mala Direta 📀                                                           | Prev            | isao finance       | era por local      | de cobranç      | ;a/fornecedor |        |                 |
| 😧 Suporte eletrônico<br>Melhorando sua empresa                          |                 |                    |                    |                 |               |        | F-Menu Inicial  |
|                                                                         |                 |                    |                    |                 |               |        |                 |
| SUPORTE JOTEC                                                           |                 |                    | TECNI              | co :            | 30/10/2015    | MATRIZ |                 |

Na tela que será aberta, informe o período a ser consultado com base nas datas de: (1) Vencimento, Data do  $\triangleright$ pedido ou Data de entrega. Informe o (2) Saldo anterior, manualmente ou clicando em Contas para selecionar o saldo das contas bancárias. Caso queira efetuar a consulta com base apenas em um local de cobrança específico informe o (3) Local inicial e final. Para não considerar algum local selecione o (4) Local de cobr.não considerado. Clique no ícone da "Impressora" para gerar a consulta.

| A 172 16 1 28 (ani bin GMIa10 and |                |                                                                                                    |                                                     |
|-----------------------------------|----------------|----------------------------------------------------------------------------------------------------|-----------------------------------------------------|
|                                   |                |                                                                                                    |                                                     |
| Conta                             | s              | <b>4 2</b>                                                                                                    |                                                     |
|                                   | ata de vencto. | Data do pedido Data de entrega<br>Inicial Inicial Inicial Inicial Final 31/12/2999                                                                                                    | Local de cobrança/pagamento<br>Inicial<br>Final zzz |
|                                   | 2 Saldo Ante   | rior 0,00 Local de cobr.não conside<br>Cons.sábado e domingo<br>Não considera as duplicatas<br>Imprime contas bancárias que formam o saldo anterior<br>Não considera pedidos atendidos sem duplicata<br>Não considera as compras<br>Não considera vendas<br>Considera data entrega do item<br>Consolida mensal<br>Consider a as duplicatas como Previsão | rado 4                                              |

#### ≻ Explicação das *flags (5)*:

- Cons. sábado e domingo: Tem a função de jogar para próxima segunda-feira os vencimentos ocorridos nos fins de semana e feriados cadastrados.
- Não considera as duplicatas: Selecionada esta opção serão considerado apenas pedidos e notas fiscais na consulta.
- Não considera as compras: Selecionada esta opção não serão considerados os pedidos de compras em aberto.
- Não considera pedido atendido sem duplicata: Selecionada esta opção não serão considerados os pedidos de venda com status atendido que não tiverem duplicata.
- Não considera as vendas: Selecionada esta opção não serão considerados os pedidos de vendas em aberto.
- Considera data entrega do item: Selecionada, serão consideradas as datas de entrega dos itens, ou seja, para cada item serão geradas as possíveis duplicatas de compras/vendas.

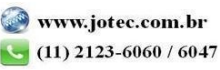

2015/06

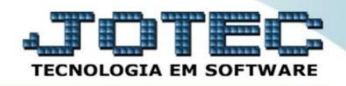

Selecionando a opção *Gráfica normal – PDF Com logotipo* na tela de impressão, será gerado o relatório conforme abaixo:

| 142037 | 42.pdf - 1          | Mozilla Firefox |        |             |         |                           |          |              |                          |                 |            |         |          |         |       |          |
|--------|---------------------|-----------------|--------|-------------|---------|---------------------------|----------|--------------|--------------------------|-----------------|------------|---------|----------|---------|-------|----------|
| 1/2.   | . <b>6.1.</b> 28/†i | es/14203742.pdf |        |             |         |                           |          |              |                          |                 |            | 5.2     | -        |         | -     |          |
| ш      |                     | τ +             | Pag    | ina:        | 1 de 94 |                           | -   +    | 80%          |                          |                 |            |         | •        | Ð       |       | <i>»</i> |
| 55     |                     |                 |        |             |         |                           |          |              |                          |                 |            |         |          |         |       |          |
|        |                     |                 |        | CUDODT      |         |                           |          |              | 1751   510               | 20/10/2015      | 14:20      |         | DICINIA: | 1 0.4   | _     |          |
|        | 6                   | Suporte F       | letrôn | SUPURIE     | JUIEC   |                           |          |              | JIFLLEIU                 | 30/10/2015      | 14:38      |         | PAGINA:  | 1 de 94 |       |          |
|        |                     | Suporte E       | RUOI   | ĸ           |         |                           |          |              |                          |                 |            |         |          |         |       |          |
|        |                     |                 |        |             | RELACA  | O DE POSSIVEIS E REAIS D  | UPLICATA | AS PAGAR E F | RECEBER DE null ATE 31/1 | 2/2999, CONSIDI | ERANDO PED | .FAT.SE | M DUPL.  |         |       |          |
|        |                     |                 |        |             |         |                           |          |              |                          |                 |            |         |          |         |       |          |
|        |                     |                 |        |             |         |                           | *        | PAG          | AR*                      | * R             | RECEBER    | *       |          |         |       |          |
|        | OBS                 | VENCTO.         | TP     | PED./DUPL.  | FORNEC  | CLIENTE                   |          | PREVISTO     | REAL                     | PREVISTO        |            | REAL    |          | SA      | _DO   |          |
|        |                     | 24/12/2008      | DP     | 5123 nov08  | 999002  | IPI                       |          |              | 19.840,31                |                 |            |         |          | -19.84  | D,31  |          |
|        |                     | 24/12/2008      | DP     | 6912 nov08  | 999003  | PIS                       |          |              | 4.384,70                 |                 |            |         |          | -24.22  | 5,01  |          |
|        |                     | 24/12/2008      | DP     | 5856 novU8  | 999004  | FORNECEDOR MODELO 999     |          |              | 21.871,97                |                 |            |         |          | -46.09  | 5,98  |          |
|        |                     |                 |        |             | Sold    | a da Dia 24/12/2008>      |          |              | AE 0.06 08               |                 |            |         |          | 46.09   | 2 9 9 |          |
|        |                     |                 |        |             | Jaiu    | 0 00 Dia 24/12/2000       |          |              | 40.030,00                |                 |            |         |          | -40.03  | 040   |          |
|        |                     | 23/01/2009      | DP     | 5123 dez08  | 999002  | IPI                       |          |              | 28.386.70                |                 |            |         |          | -74.48  | 3 68  |          |
|        |                     | 23/01/2009      | DP     | 6912 dez08  | 999003  | PIS                       |          |              | 3.613,25                 |                 |            |         |          | -78.09  | 5.93  |          |
|        |                     | 23/01/2009      | DP     | 5856 dez08  | 999004  | FORNECEDOR MODELO 999     |          |              | 16.258,99                |                 |            |         |          | -94.35  | 5.92  |          |
|        |                     |                 |        |             |         |                           |          |              |                          |                 |            |         |          |         |       |          |
|        |                     |                 |        |             | Sald    | o do Dia 23/01/2009 ====> |          |              | 48.258,94                |                 |            |         |          | -94.35  | 5,92  |          |
|        |                     |                 |        |             |         |                           |          |              |                          |                 |            |         |          |         |       |          |
|        |                     | 25/02/2009      | DP     | 5123 jan 09 | 999002  | IPI                       |          |              | 16.040,49                |                 |            |         |          | -110.39 | 5,41  |          |
|        |                     | 25/02/2009      | DP     | 6912 jan 09 | 999003  | PIS                       |          |              | 2.634,93                 |                 |            |         |          | -113.03 | 1,34  |          |
|        |                     | 25/02/2009      | DP     | 5856 jan09  | 999004  | FORNECEDOR MODELO 999     |          |              | 12.088,63                |                 |            |         |          | -125.11 | 9,97  |          |
| 337    |                     |                 |        |             |         |                           |          |              | 20 704 05                |                 |            |         |          | 105.14  |       |          |
|        |                     |                 |        |             | Sald    | 0 do Dia 25/02/2009 ===>  |          |              | JU.764,05                |                 |            |         |          | -125.11 | 997   | -        |

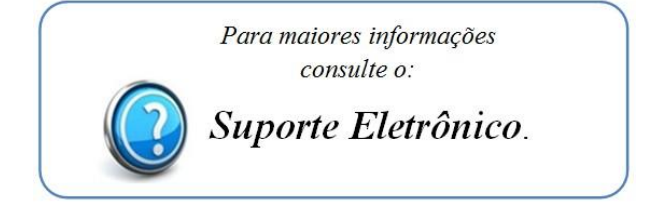

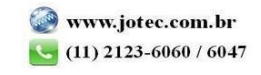

2015/06